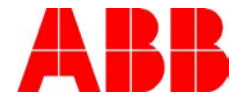

# GUIDE FOR CONFIGURING THE ACS880 FOR MODBUS RTU USING CSA 2.8/3.0 PROFILE

## Scope:

The ACS880 does not support the CSA profile that the ACS600/ACS800 supported on Modbus. This guide will show how to use Transparent mode in the ACS880 to create the CSA control and status words to mimic the CSA profile.

### Explanation:

The ACS880 should be first be configured for standard Modbus RTU operation and the parameters below need to be set to enable the embedded Modbus and to tell the drive that the start/stop and speed references will come from communications if Modbus is being used for control and reference.

| 20.01 EXT1 command          | = Embedded Fieldbus (If using Modbus for control) |
|-----------------------------|---------------------------------------------------|
| 22.11 Speed ref source      | = EFB ref1 (If using Modbus for control)          |
| 58.01 Protocol enable       | = Modbus RTU                                      |
| 58.03 Node Address          | = Node address 1247                               |
| 58.04 Baud Rate             | = Network Baud rate                               |
| 58.05 Parity                | = Parity type and stop bits                       |
| 58.06 Communication Control | = Refresh settings to save EFB parameters         |
| 58.25 Control Profile       | = Transparent                                     |

When the profile is set to Transparent, the drive does NOT do any data conversion on the CW or SW. Speed Reference and Actual values are treated separately and can be handled/scaled in their usual way. The raw control word sent from the PLC will come into the drive and be visible in par 06.05 EFB Transparent Control Word. The bit structure is below:

| Author: Bill Nyback & Brad Cobo- Industrial Application |                       |                             |
|---------------------------------------------------------|-----------------------|-----------------------------|
| Engineering                                             |                       | Date: 12/20/2018            |
| External                                                |                       | Document #: LVD-EOTN142U-EN |
| http://www.abb.us/drives.                               | Industry – Industrial | Revision: A                 |
| Product Categories: ACS880                              |                       |                             |

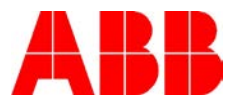

| Bit  | Name        | Value             | Description                                      |
|------|-------------|-------------------|--------------------------------------------------|
| 0    | Reserved    |                   |                                                  |
| 1    | ENABLE      | 1                 | Enabled.                                         |
|      |             | 0                 | Coast to stop.                                   |
| 2    | Reserved    |                   |                                                  |
| 3    | START/STOP  | $0 \Rightarrow 1$ | Start.                                           |
|      |             | 0                 | Stop according to parameter 21.03 STOP FUNCTION. |
| 4    | Reserved    |                   |                                                  |
| 5    | CNTRL_MODE  | 1                 | Select control mode 2.                           |
|      |             | 0                 | Select control mode 1.                           |
| 6    | Reserved    |                   |                                                  |
| 7    | Reserved    |                   |                                                  |
| 8    | RESET_FAULT | $0 \Rightarrow 1$ | Reset drive fault.                               |
| 9 15 | Reserved    |                   |                                                  |

CONTROL WORD for the CSA 2.8/3.0 communication profile

What we will do is point our drive control parameters (like enable and start) to the corresponding bits in this CW. For example:

| = 6.05.1 |
|----------|
| = 6.05.3 |
| = 6.05.5 |
| = 6.05.8 |
|          |

Now, on to the status word. The ACS880 allows us to build a status word bit by bit using par 6.50. We will use this parameter as the source of our CSA status word:

#### 58.30 EFB Status Word Transparent Source = 6.50

| No.   | Name/                  | ame/Value Descriptio                                      |            | on                                                                                                    | DeflFbEq16 |
|-------|------------------------|-----------------------------------------------------------|------------|----------------------------------------------------------------------------------------------------|------------|
| 06.50 | User st                | User status word 1 User-defin<br>binary sou<br>This parar |            | ed status word. This word shows the status of the rces selected by parameters 06.6006.75. neter is read-only. | -          |
|       | Bit                    | Name                                                      |            | Description                                                                                                   |            |
|       | 0                      | User status bit 0                                         |            | Status of source selected by parameter 06.60                                                                  |            |
|       | 1                      | User status bit 1                                         |            | Status of source selected by parameter 06.61                                                                  |            |
|       |                        |                                                           |            |                                                                                                    |            |
|       | 15                     | User status bit 15                                        |            | Status of source selected by parameter 06.75                                                                  |            |
|       | 0000hFFFFh User-define |                                                           | User-defin | ed status word.                                                                                               | 1 = 1      |

The status word is in par 06.05 EFB Transparent Control Word. The bit structure is below:

| Author: Bill Nyback & Brad Cobo- Industrial Application |                       |                             |
|---------------------------------------------------------|-----------------------|-----------------------------|
| Engineering                                             |                       | Date: 12/20/2018            |
| External                                                |                       | Document #: LVD-EOTN142U-EN |
| http://www.abb.us/drives.                               | Industry – Industrial | Revision: A                 |
| Product Categories: ACS880                              |                       |                             |

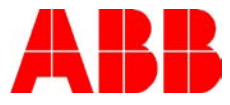

| Bit   | Name          | Value | Description                          |
|-------|---------------|-------|--------------------------------------|
| 0     | READY         | 1     | Ready to start.                      |
|       |               | 0     | Initialising, or initialising error. |
| 1     | ENABLE        | 1     | Enabled.                             |
|       |               | 0     | Coast to stop.                       |
| 2     | Reserved      |       |                                      |
| 3     | RUNNING       | 1     | Running with selected reference.     |
|       |               | 0     | Stopped.                             |
| 4     | Reserved      |       |                                      |
| 5     | REMOTE 1      |       | Drive in Remote mode                 |
|       |               | 0     | Drive in Local mode                  |
| 6     | Reserved      |       |                                      |
| 7     | AT_SETPOINT 1 |       | Drive at reference                   |
|       |               | 0     | Drive not at reference               |
| 8     | FAULTED       | 1     | A fault is active.                   |
|       |               | 0     | No active faults                     |
| 9     | WARNING 1     |       | A warning is active.                 |
|       |               | 0     | No active warnings                   |
| 10    | LIMIT         | 1     | Drive at a limit                     |
|       |               | 0     | Drive at no limit                    |
| 11 15 | Reserved      |       |                                      |

STATUS WORD for the CSA 2.8/3.0 communication profile

The reference and actual scaling is equal to that of the ABB Drives profile.

Parameters 6.60 to 6.75 are used to assign each bit to match the functionality of the CSA status word:

```
6.60 User status word 1 bit 0 sel = 6.11.1 (RDY_RUN)
6.61 User status word 1 bit 1 sel = 6.11.4 (OFF_2_STA)
6.62 User status word 1 bit 2 sel = False
6.63 User status word 1 bit 3 sel = 6.11.2 (RDY_REF)
6.64 User status word 1 bit 4 sel = False
6.65 User status word 1 bit 5 sel = 6.11.9 (REMOTE)
6.66 User status word 1 bit 6 sel = False
6.67 User status word 1 bit 7 sel = 6.11.8 (AT_SETPOINT)
6.68 User status word 1 bit 8 sel = 6.11.3 (TRIPPED)
6.69 User status word 1 bit 9 sel = 6.11.7 (ALARM)
6.70 User status word 1 bit 10 sel = 6.11.10 (ABOVE_LIMIT)
```

The Modbus register addresses for control and status word remain the same as they were and are shown below:

| Author: Bill Nyback & Brad Cobo- Industrial Application |                       |                             |
|---------------------------------------------------------|-----------------------|-----------------------------|
| Engineering                                             |                       | Date: 12/20/2018            |
| External                                                |                       | Document #: LVD-EOTN142U-EN |
| http://www.abb.us/drives.                               | Industry – Industrial | Revision: A                 |
| Product Categories: ACS880                              |                       |                             |

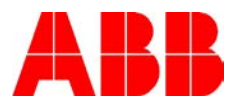

| Address | Contents     | Address | Contents    |
|---------|--------------|---------|-------------|
| 40001   | Control Word | 40004   | Status Word |
| 40002   | REF1         | 40005   | ACT1        |
| 40003   | REF2         | 40006   | ACT2        |
| 40007   | REF3         | 40010   | ACT3        |
| 40008   | REF4         | 40011   | ACT4        |
| 40009   | REF5         | 40012   | ACT5        |

# Documents or other reference material:

| ACS880 primary control program Firmware manual | 3AUA0000085967 |
|------------------------------------------------|----------------|
| ACS800 Standard Control Program 7.X            | 3AFE64527592   |

| Author: Bill Nyback & Brad Cobo- Industrial Application |                       |                             |  |
|---------------------------------------------------------|-----------------------|-----------------------------|--|
| Engineering                                             |                       | Date: 12/20/2018            |  |
| External                                                |                       | Document #: LVD-EOTN142U-EN |  |
| http://www.abb.us/drives.                               | Industry – Industrial | Revision: A                 |  |
| Product Categories: ACS880                              |                       |                             |  |